# 外国送金ネット事前申込サービス

操作マニュアル

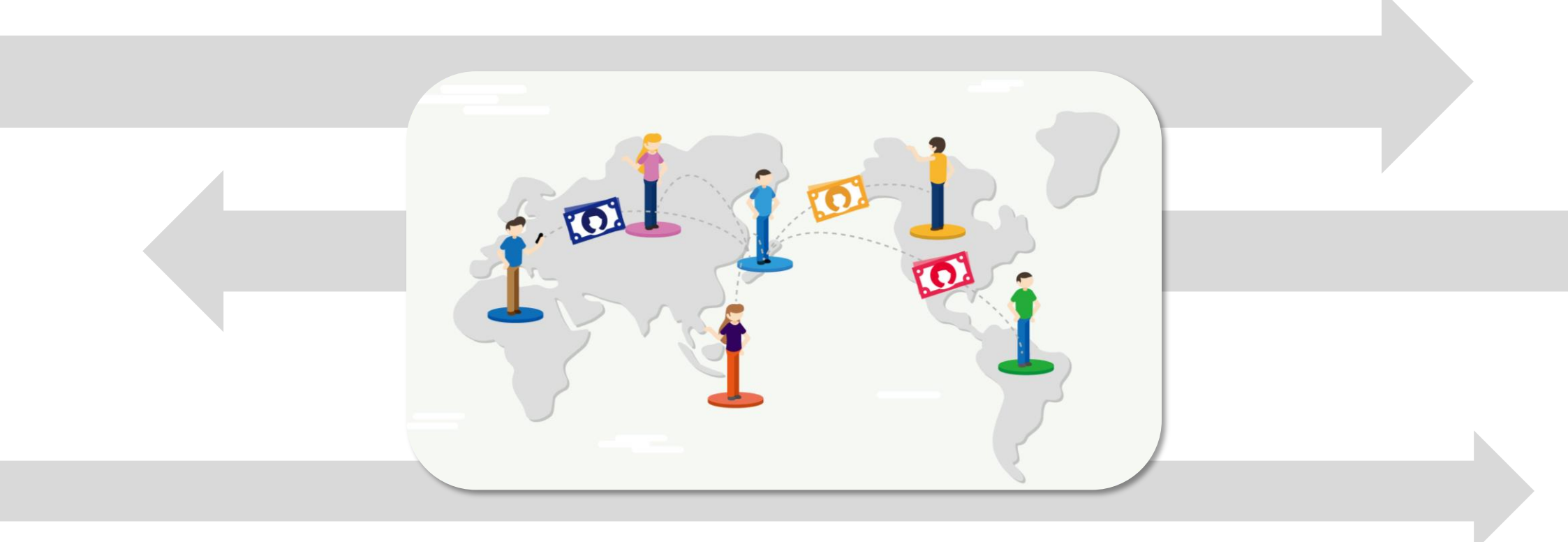

#### はじめに

#### ご利用環境

#### ●サービスご利用可能時間

24時間毎日ご利用いただけます(システムメンテナンス時間を除く)。 ※システムメンテナンス時間:原則、毎月第2土曜日8:00~20:00

#### ●ご利用可能なブラウザ

Microsoft Edge、Google Chrome、Safariの最新バージョンがご利用いただけます。 ※プライベートブラウズモードは動作保証対象外となります。

#### セキュリティ対策

通信データや保存データの暗号化、外部からの不正な操作やアクセスの監視等、万全のセキュリティ対策を 実施しております。

#### 送金手続きのご依頼の流れ

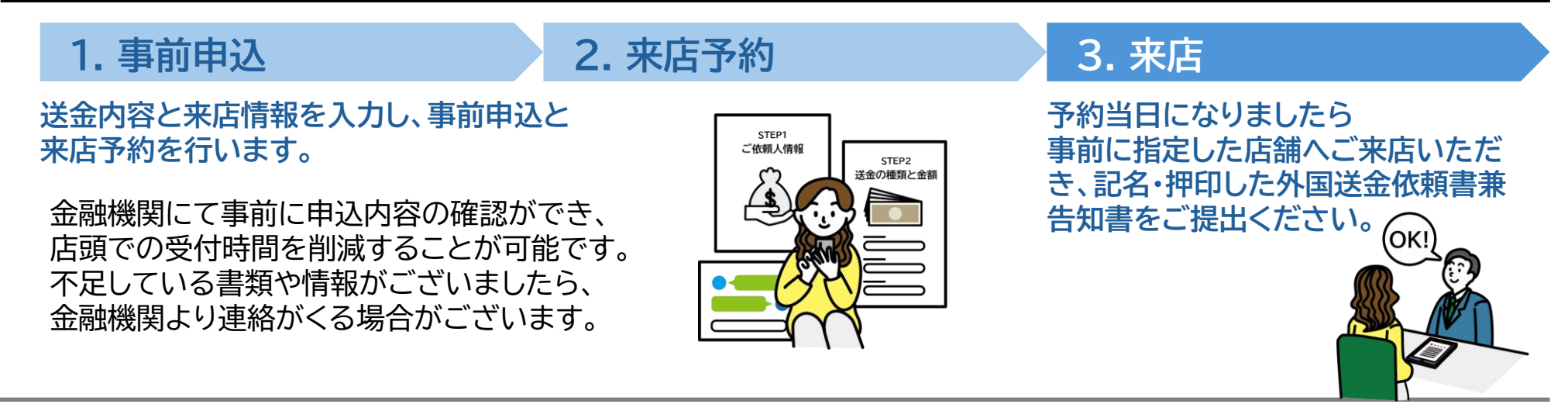

1

| <u>便利な機能・・・・・・・・・・・・・・・・・・・・・・・・・・・・・・・・・・・・</u>       |
|--------------------------------------------------------|
| <u>1. ご依頼人情報の入力・・・・・・・・・・・・・・・・・・・・・・・・・・・・・・4</u>     |
| <u>2. 送金の種類と金額・・・・・・・・・・・・・・・・・・・・・・・・・・・・・・・・・・・・</u> |
| <u>3. お受取人情報の入力・・・・・・・・・・・・・・・・・・・・・・・・8</u>           |
| <u>4. 送金先の銀行情報・・・・・・・・・・・・・・・・・・・・・・・・・・・・・・・・・・・・</u> |
| <u>5. 送金目的•••••••11</u>                                |
| <u>6. 入力内容の確認・・・・・・・・・・・・・・・・・・・・・・・・・・・・・12</u>       |
| <u>7. 各種証明書類のアップロード・・・・・・・・・・・・・・・・・・・・・13</u>         |
| <u>8. 来店予約・・・・・・14</u>                                 |
| 用語集・・・・・・・・15                                          |

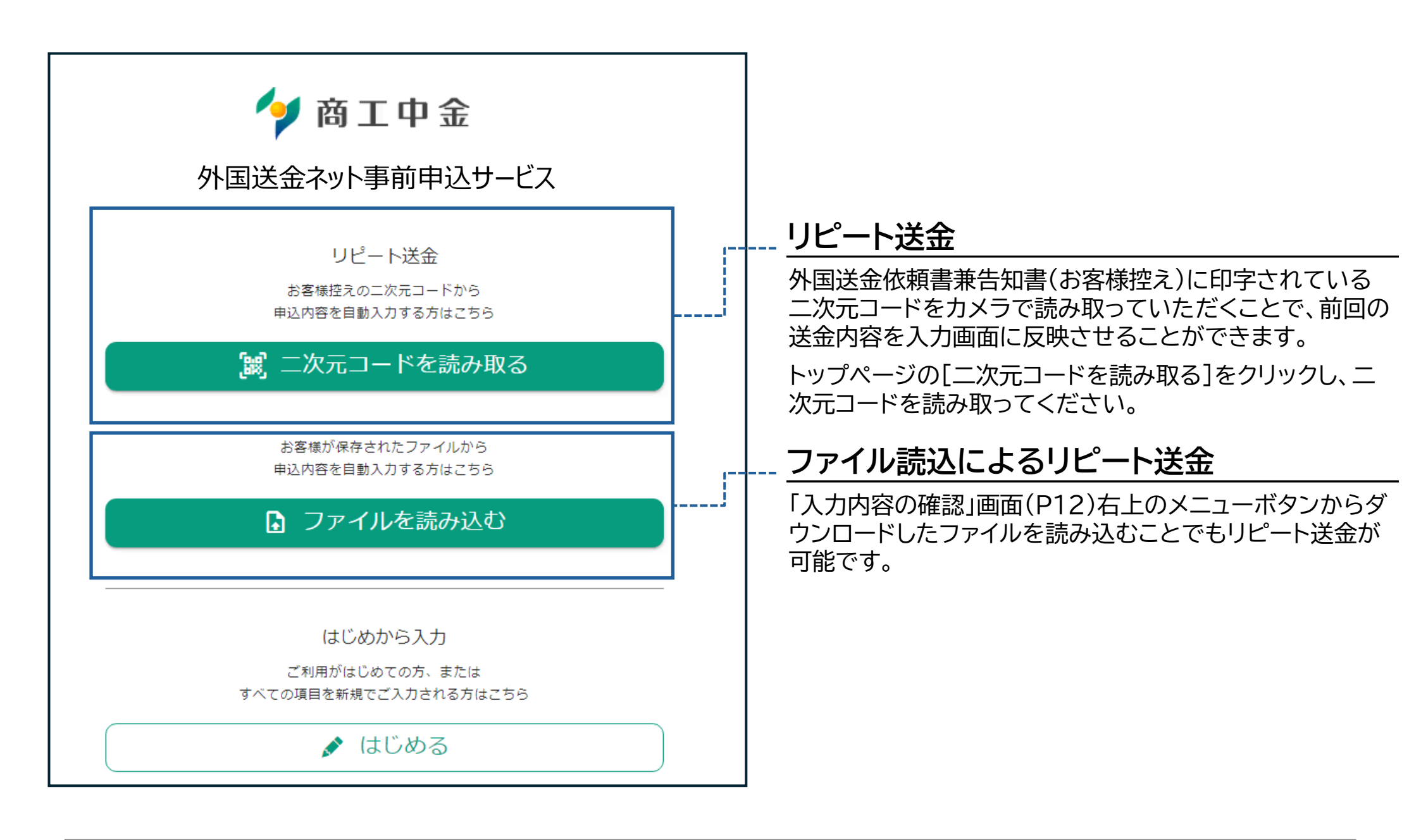

1.ご依頼人情報の入力(1/2)

|                                                                                                    | ① [ご依頼人の区分]を選択します。                                                                                                    |
|----------------------------------------------------------------------------------------------------|----------------------------------------------------------------------------------------------------|
| ご依頼人情報<br>はじめに、あなたについて教えてください<br>ご依頼人の区分<br>○ 個人<br>● 法人その他                                                                                                | <ul> <li>              ご依頼人の情報を入力します。<br/>⇒「個人」を選択した場合</li></ul>                                                                                                    |
| ○個人事業主<br>2<br>法人名<br>XCX LTD<br>LEI 価素<br>ABCDEFGHLIKLMNOPQR12<br>BIC 価素<br>ABCDEFGHDXX                                                                   | 合入力不要です。(BICについては送金先銀行のBICではあ<br>りません)。<br>⇒「個人事業主」を選択した場合<br>[ご依頼人の氏名]を入力します。<br>任意で[屋号]が入力できます。                                                                               |
| 3<br>お引落し口座<br>● 門口座                                                                                                    |                                                                                                    |
| <ul> <li>○ 外貨口座</li> <li>○ 普通</li> <li>○ 当座</li> <li>店無</li> <li>111</li> <li>2/3</li> <li>□座曲号 (口座曲号の下7桁をご入力ください)</li> <li>100000</li> <li>6/7</li> </ul> | <ul> <li> <b>3</b> お引落し口座の情報を入力します。<br/>⇒「円口座」を選択した場合<br/>[口座種別]を選択し、[店番][口座番号]を入力します。<br/><b>→「外貨口座」を選択した場合</b><br/>[口座種別][送金する通貨]を選択し、[店番][口座番号]を入<br/>力します。      </li> </ul> |
| 手数料引落し口座<br>「数料引落し口座は円預金口座の時間が可能です。<br>送会変資引添口座が円着口座の場合、手数料引添口座に異なる口座<br>次ページへをことはできません。                                                                   |                                                                                                    |

1.ご依頼人情報の入力(2/2)

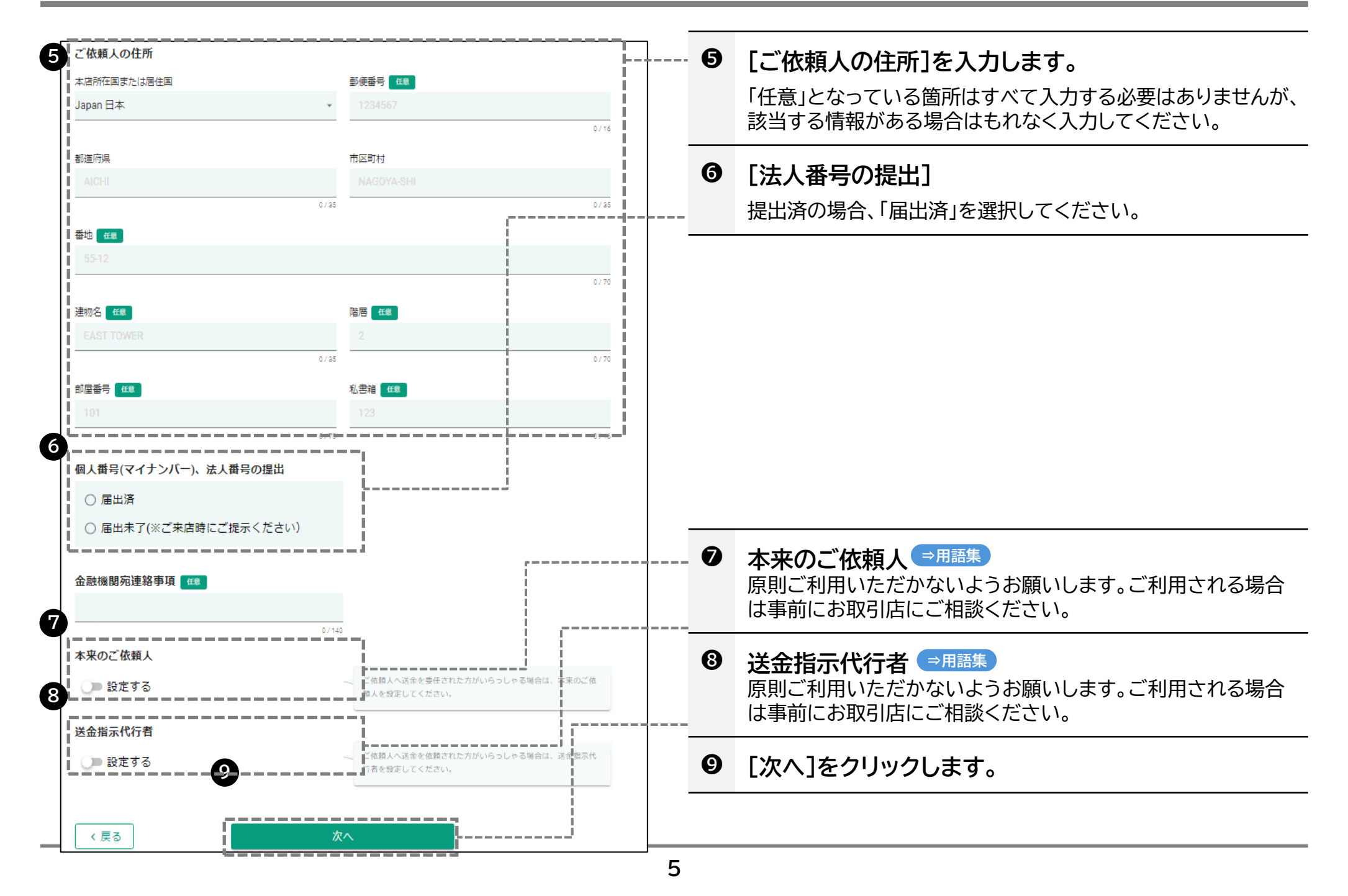

#### 2.送金の種類と金額

| ſ | Step 2 > > >                                               | $\rightarrow$ $\rightarrow$                                                                                                    | Ω  | ) ;                   | 主意                                                              |
|---|------------------------------------------------------------|----------------------------------------------------------------------------------------------------|----|-----------------------|-----------------------------------------------------------------|
|   | 送金の種類と金額<br>送金先期行の所在地やお支払い方法、送金金額<br>為替予約を利用する場合、予約番号をご記人く | などを教えてください。<br>ださい。※車前に予約番号をご確認ください。                                                                                                    |    | <mark>[送</mark><br>プル | <mark>金先銀行の所在地]と[送金する通貨]について</mark><br>レダウンに表示される国及び通貨のみ選択可能です。 |
|   | 送金の種類                                                      |                                                                                                    |    |                       |                                                                 |
| 0 | <ul> <li>海外向け送金</li> <li>回内側に向け送金</li> </ul>               |                                                                                                    |    | 0                     |                                                                 |
| ľ | <ul> <li>国内の当金庫本支店向け送金</li> </ul>                          | !                                                                                                    |    |                       |                                                                 |
|   | ○ 国内の当金庫自店向け送金                                             |                                                                                                    | (  | 2                     | [送金先銀行の所在地]を選択します。                                              |
|   | 送金先銀行の所在地                                                  |                                                                                                    |    |                       |                                                                 |
| 2 | 回名を入力して検索ができます                                             |                                                                                                    |    | 8                     | [送金する通貨]を選択します。                                                 |
| 3 | 送金する通貨                                                     |                                                                                                    |    |                       |                                                                 |
|   | 金金できる通貨がありません                                              | <ul> <li>・インド・ルビー線の仕向送会についてはご信頼的に本部引法にご相談ください。</li> <li>・使用ウオン線での仕向送会については送会内Uが確認できる資料</li> <li>・クログルボックの仕向送会については送会内Uが確認できる資料</li> </ul>                                                                                                    |    | 4                     | [送金額]を選択した通貨で入力します。                                             |
| 4 |                                                            | 特(第八編8日24年7)、100年回りしてたこという場合の高等の時<br>すにあたり、特部に特徴を受する場合がごさいます。<br>またに余裕を持ったご依頼をお願いいたします。                                                                                                    |    |                       |                                                                 |
|   | 大亚和                                                        | 法会研が1億円相当額以上となる場合は単前にお取引改にご相談くだ                                                                                                    | 任道 | 意入力                   |                                                                 |
| 1 | (学) 円線で換定する                                                | 20.                                                                                                    |    | •                     | [円貨で指定する]をオンにすると送金額を円貨で<br>指定できます。                              |
| ļ | 1.13(8308 四相当額                                             |                                                                                                    | L  |                       |                                                                 |
| ľ | 支払銀行(受取銀行)手数科の負担方法                                         |                                                                                                    |    | •                     |                                                                 |
| 5 | <ul> <li>依頼人負担</li> </ul>                                  | 支払銀行(受助銀行)で発生する手数料です。「受助人負担」とし<br>た場合、送金金額から手数料を差引いた金額がお受助人さまに支払                                                                                                    |    | 6                     | [支払銀行(受取銀行)手数料の負担方法]を選択しま                                       |
| Τ | ● 受取人負担                                                    | なります。<br>そ佐頼人負担とした場合でも、銀行によっては送会金額から手数料                                                                                                    |    |                       | す。                                                              |
| 6 | 送金希望日 63                                                   | を差し引かれることがあります。                                                                                                    | -  |                       |                                                                 |
| Ч | 必要な場合、ご道択ください                                              | - いう市営に当日での政策で使行するのが「現成」ません。市政引<br>中国、法社会保険の保険を定義、後辺に「レロゴ製」のデスタルション                                                                                                    |    | 6                     | 「送金希望日」について、入力欄をクリック」、表示され                                      |
|   | L                                                          | 1941・3分析用単体の創作の分析「その3により」下目には次ない」とご<br>があります。<br>・次令者が目はば会格紙ご入力日の2営業目は後、 <u>Prometarian</u><br>(お板(薬)にご指定いたださます)の営営業目は後をご指定くださ<br>い、(3+2)<br>キ1.システムとご入力日の2営業目後を次告が目台としてご当定分可<br>能ですが、その場合は営業目後の次会発展社となりますのでご注意く<br>ださい。<br>を2.本た、未成予定日と次告が目台にご指定される場合、原 |    |                       | たカレンダーから日付を選択します。送金希望日は3<br>営業日後以降を入力します。                       |
|   |                                                            | 別、送金数組日は来店予定日の設営業日となりますのでご注意くだ<br>さい。また、来店予定日と送金希望日を四日にご預定されるお客様<br>にはごを見たけごで増加した。                                                                                                    |    |                       |                                                                 |
|   | 0                                                          |                                                                                                    |    | 1                     | [次へ]をクリックします。                                                   |
| Ĺ | N (K) (K) (K) (K) (K) (K) (K) (K) (K) (K)                  |                                                                                                    |    |                       |                                                                 |

#### 2.送金の種類と金額(為替予約を利用する場合)

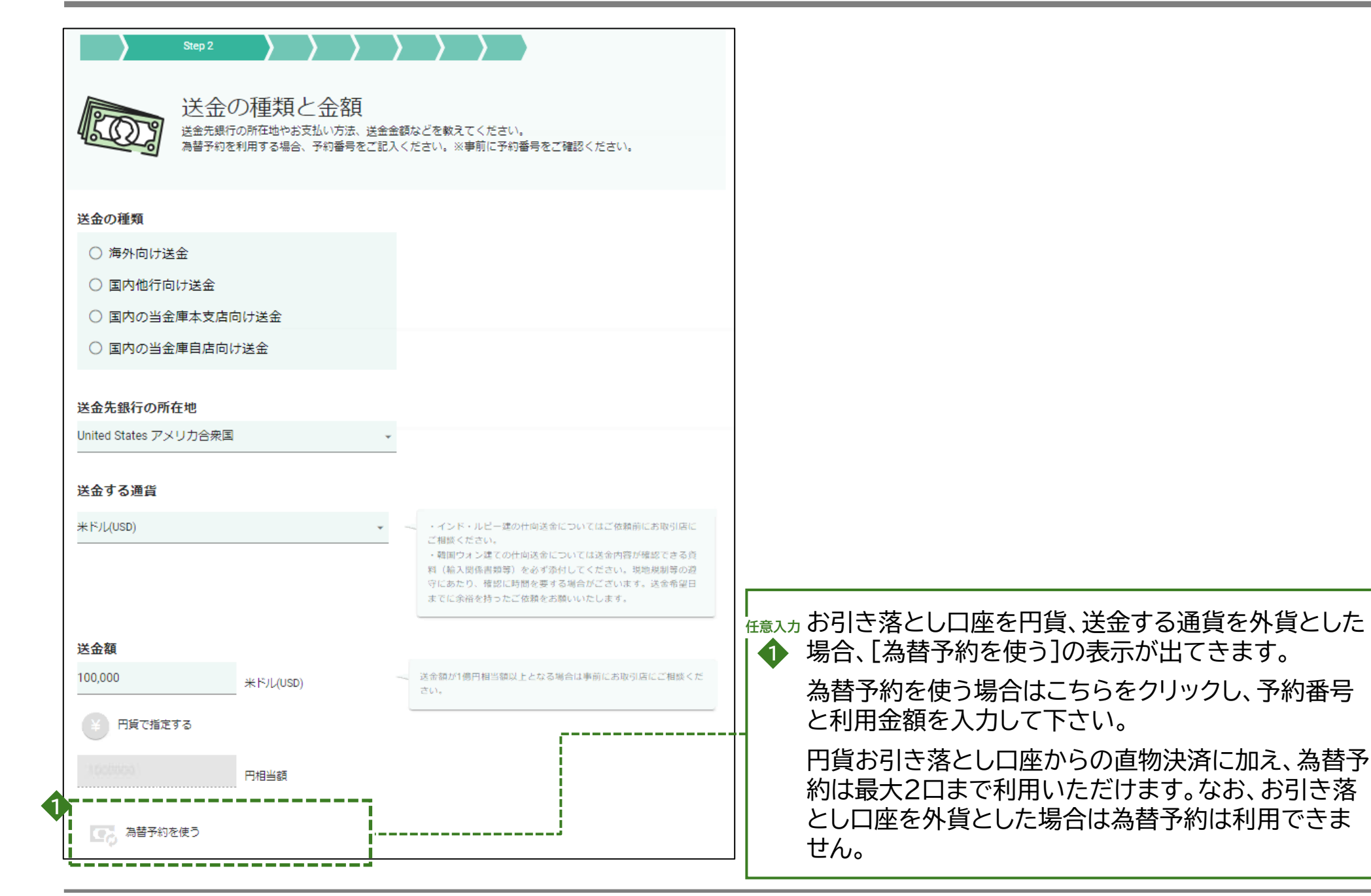

### 3.お受取人情報の入力(1/2)

| Step 3                                                            |                             |     |                                                                                                    |
|-------------------------------------------------------------------|-----------------------------|-----|----------------------------------------------------------------------------------------------------|
|                                                                   | [                           | • 0 | [お受取人の区分]を選択します。                                                                                         |
|                                                                   |                             | 0   | お受取人の情報を入力します。                                                                                           |
| 1 お受取人の区分                                                         |                             |     | ⇒「個人」を選択した場合<br>「お受取人の氏タ]を入力します                                                                          |
| ○個人                                                               | i                           |     | ⇒「法人その他」を選択した場合                                                                                          |
| <ul> <li>         ・ 法人その他         ・         ・         ・</li></ul> |                             |     | [LEI →用語集 ][BIC →用語集 ]については、該当がない場<br>合入力不要です。(BICについては送金先銀行のBICではあ                                      |
| 2 [法人名                                                            |                             |     | りません)。                                                                                                   |
| XXX LTD.                                                          |                             |     |                                                                                                    |
| LEI ##®                                                           | C <del>E</del> ®            | 任意入 | ל בייר אינער אינער אינער אינער אינער אינער אינער אינער אינער אינער אינער אינער אינער אינער אינער אינער א |
| ABCDEFGHIJKLMNOPQR12                                              | ABCDEFGHXXX                 |     | [お受取人の識別ID → 囲籠]を入力できます。(特段                                                                              |
|                                                                   | 0/11                        |     | 必要がなければ入力不要です。)                                                                                          |
| あ (1) (1) (1) (1) (1) (1) (1) (1) (1) (1)                         |                             |     |                                                                                                    |
| 0000000<br>11a(ID)Pass<br>たはい<br>0/35                             | ortNum等のお文収入様を加力できる斎号を記入してく |     |                                                                                                    |

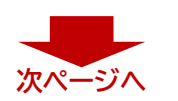

### 3.お受取人情報の入力(2/2)

| お受取人の住所         |                                       |             |              |                                |
|-----------------|---------------------------------------|-------------|--------------|--------------------------------|
| 本店所在国家た住居住国     |                                       |             |              |                                |
| 国名を入力して技業ができます  | *                                     |             |              |                                |
|                 |                                       |             |              |                                |
| 無地 ↔■           |                                       | ł           |              |                                |
| W 33RD ST       |                                       |             | B            | [お受取人の住所]を入力します。               |
| 3               |                                       | ·//°        |              | 「任章」となっている箇所はすべて入力する必要はありませんが、 |
| 建物带号 任章         | 建物名 供置                                |             |              | 該当する情報がある場合はもれなく入力してください。      |
| 1234567         | EAST TOWER                            | 9/85        |              |                                |
|                 |                                       |             |              |                                |
|                 | 101                                   |             |              |                                |
|                 | 0/70                                  | 0/10        |              |                                |
|                 | 却未久                                   | i l         | <b>広告1</b> 日 | Þ.                             |
| 1234567         | LOS ANGELES                           | i           |              |                                |
| 1               | 0/16                                  | 07 5        |              | 以下を入力できます。                     |
| 地区名 (郡など) 😁     | 地域名 ##                                |             |              | [お受取人の連絡先電話番号]                 |
| SECTOR 5        | DISTRICT 2                            |             |              | [お受取人宛て参照番号]                   |
| 1               | 0/25                                  | 0/15        |              | [お受取人宛て連絡事項]                   |
| 地方名(州・省など) 任業   | 私書稿(#素)                               |             |              |                                |
| L               | 123                                   |             |              |                                |
|                 | 0/22                                  | 0716        |              |                                |
| お受取人の連絡先電話番号 ## |                                       |             |              |                                |
| 9012345678      |                                       |             | 4            | 本来のお受取人                        |
| 0/3             | 07.20                                 |             |              | 該当のない場合、入力不要です。                |
| お受取人宛て参照番号 ##   | <u></u>                               |             |              |                                |
|                 | 0./25                                 |             | 6            | 「次へ]をクリックします。                  |
| お受取人宛て連絡事項 ##   |                                       | <u></u>     |              |                                |
|                 |                                       |             |              |                                |
|                 | 07140                                 |             |              |                                |
| 4 本来のお受取人       |                                       |             |              |                                |
| () 設定する         | 一 最終的に送金を受取られる方がお受取人と<br>要取人を設定して下さい。 | 異なる場合は、本来のも |              |                                |
|                 |                                       |             |              |                                |
| <b> 5</b>       |                                       |             |              |                                |
| < 戻る            | 次へ                                    | ·'          |              |                                |
|                 |                                       |             |              |                                |

### 4.送金先の銀行情報

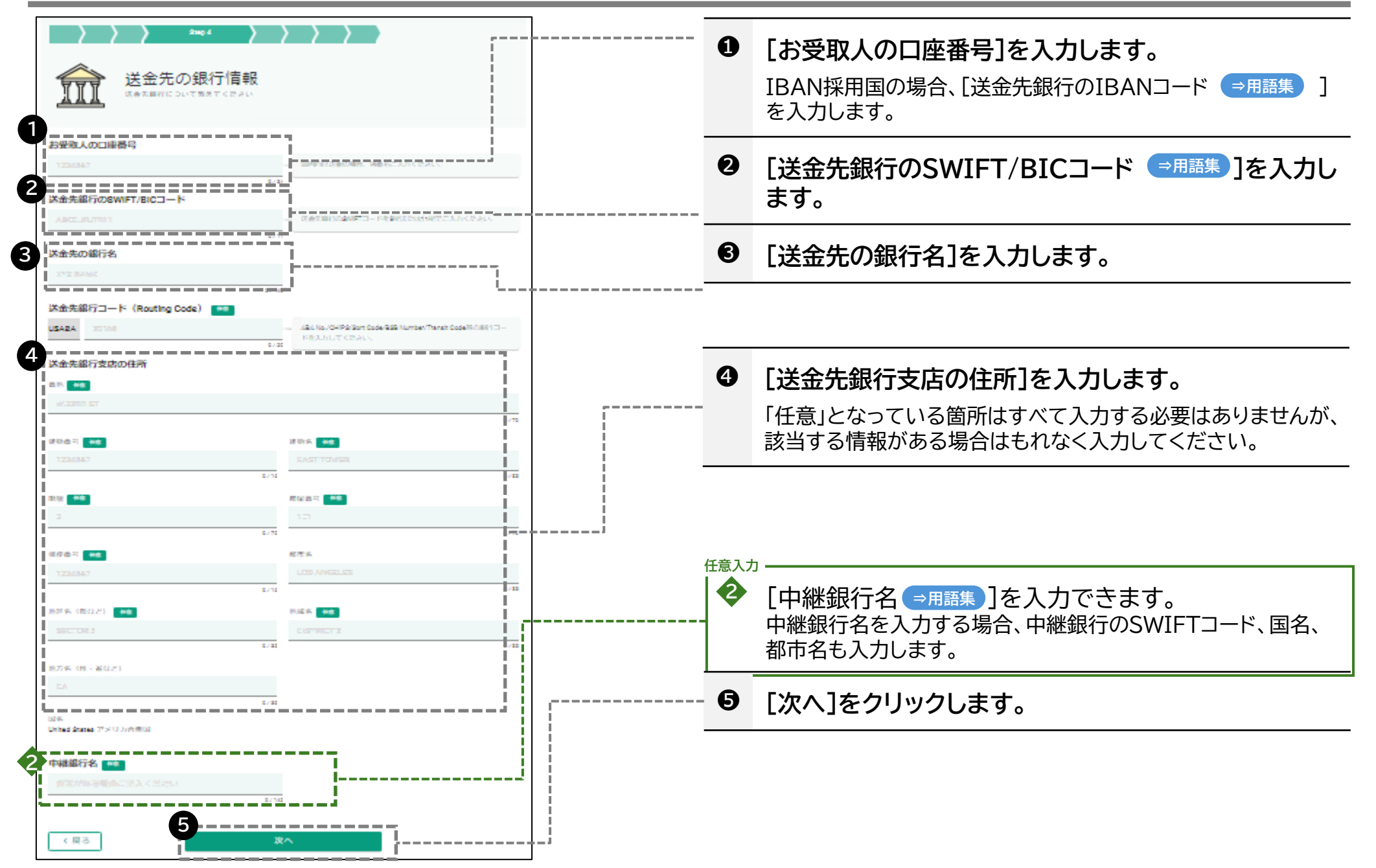

### 5.送金目的

| >>>>>>>>>>>>>>>>>>>>>>>>>>>>>>>>>>>>>>                                                                                                    | • • • • • • • • • • • • • • • • • • • •                    | ● [送金目的の分類]を選択します。                                                                                                    |
|----------------------------------------------------------------------------------------------------|------------------------------------------------------------|----------------------------------------------------------------------------------------------------|
| 送金目的<br>お金を送る目的や埋曲を救えてください                                                                                                    |                                                            | <ul> <li>2 [送金目的]を選択します。</li> <li>[送金目的の分類]にあわせて選択肢が表示されます。</li> </ul>                                                                                                    |
| 送金目的の分類                                                                                                    |                                                            | ⇒送金目的が貿易関連の場合<br>以下を入力します。<br>[商品の品目][原産地 →用語集][船積地 →用語集]<br>[荷揚地 →用語集](荷揚地は仲介貿易の場合のみ入力可)                                                                                                    |
| 貿易取引 (商品代金の支払い)/IMPORTED GOODS -<br>し、 ステロのの目的では、<br>後、<br>なっていたのではいい/IMPORTED GOODS -<br>し、<br>なっていたのではいい。<br>(前品代金の支払い)/IMPORTED GOODS -<br>し、<br>なっていたのではいい。<br>(前品代金の支払い)/IMPORTED GOODS -<br>し、<br>なっていたい。<br>(前品代金の支払い)/IMPORTED GOODS -<br>し、<br>なっていたい。<br>(前品代金の支払い)/IMPORTED GOODS -<br>し、<br>なっていたい。<br>(前品代金の支払い)/IMPORTED GOODS -<br>し、<br>なっていたい。<br>(前品代金の支払い)/IMPORTED GOODS -<br>し、<br>なっていたい。<br>(前品代金の支払い)/IMPORTED GOODS -<br>し、<br>なっていたいたい。<br>(前品代金の支払い)/IMPORTED GOODS -<br>し、<br>なっていたいたいたいたい。<br>(前品代金の支払い)/IMPORTED GOODS -<br>し、<br>なっていたいたいたいたいたいたいたいたいたいたいたいたいたいたいたいたいたいたいた | ここに、設当する5時後がない場合は「その<br>約(詳細記入)を必ず記入してください。<br>8)をご道訳ください。 | ? こんなときは                                                                                                    |
| 3<br>外国為替及び外国貿易法に基づく許可番号<br>○ 要<br>● 不要<br>商品の品目<br>SMARTPHONE<br>0/20<br>原産地                                                                                                    | 解剔法」に基づく許可等の型 - 不限をご確認の<br>よ。許可依何何記入したください。                | <ul> <li>該当する選択肢がない場合</li> <li>[送金目的の分類]から「その他」を選択し、[送金目的]で[その他]を選択してください。[送金目的(詳細記入)]欄が表示されるので、必ず入力してください。</li> <li>送金目的コード ⇒用語集 について</li> <li>UAEやヨルダン、インドネシア等の国に送金する場合、送金目的コードの入力欄が表示がされるので、必ず入力してください。</li> </ul> |
| 国名を入力して技業できます。<br>船積地<br>回名<br>国名を入力して技術できます。<br>・                                                                                                    |                                                            | <ul> <li>         ・         ・         不要を選択します。         「要」を選択した場合、         [許可番号]、         [許可日]を入力してくださ         </li> </ul>                                                                                         |
| 都市名<br>HANOI<br>0/27<br>荷揚地                                                                                                    | 航空団は空港の属する劇内の名前を入力してく                                      | <ul> <li>● [確認画面へ]をクリックします。</li> </ul>                                                                                                    |
| 国名<br>国名を入力して扶索できます。 ▼                                                                                                    |                                                            |                                                                                                    |
| 都市名<br>HONOLULU<br>0/27                                                                                                    | 恩の場合は、荷揚地を必ず入力して。ださい。                                      |                                                                                                    |
| く戻る 確認画面へ                                                                                                    |                                                            |                                                                                                    |

| 人力内容       入力内容       入力内容に間違い       ご依頼人情報                                                             | Step 6<br>の確認<br>がないかご確認ください。                                                                       |                                             |   |   | 入力内容を確認し、必要な場合は[修正する]をクリッ<br>クして修正します。 |
|----------------------------------------------------------------------------------------------------|----------------------------------------------------------------------------------------------------|---------------------------------------------|---|---|----------------------------------------|
| 基本情報                                                                                                    |                                                                                                    | 修正する                                        |   |   |                                        |
| ご依頼人の区分                                                                                                 | 法人その他                                                                                               |                                             |   |   |                                        |
| 法人名                                                                                                    | Irainin.co.ltd                                                                                      |                                             |   |   |                                        |
| 荷湯地(都市名)<br>法規制の確認<br>・「内国税の適正な課税の確保<br>める告知を行います。                                                      | Tokyo<br>呆を図るための国外送金等に係る調書の提出等                                                                      | に関する法律」第3条に定                                |   |   |                                        |
| <ul> <li>「外国為替及び外国貿易法」</li> <li>・「今国本都長びの「テロ資金許与に関<br/>る支払指図上に、送金依頼人</li> <li>の送金依頼人)を特定する情報</li> </ul> | のイラン・北朝鮮関連規制及び「米国OFAC3<br>関するFATF特別勧告」遵守の観点から必要に応<br>(真の送金依頼人)の企業名、住所、口座番号<br>服の記載および提供を行うことに同意します。 | 現制」に該当しません。<br>なじて関係金融機関に対す<br>及びその他送金依頼人(真 | ı | 0 | [法規制の確認]にチェックマークを付けます。                 |
| ※次回PCからリビート送金を行うお客様は<br>またこの画面以降の入力内容はダウンロー                                                             | t、この画面で入力内容をダウンロードしていただくようれ<br>ドできません。<br>次へ                                                        | )願いいたします。                                   |   | 8 | [次へ]をクリックします。                          |

## 7.各種証明書類のアップロード

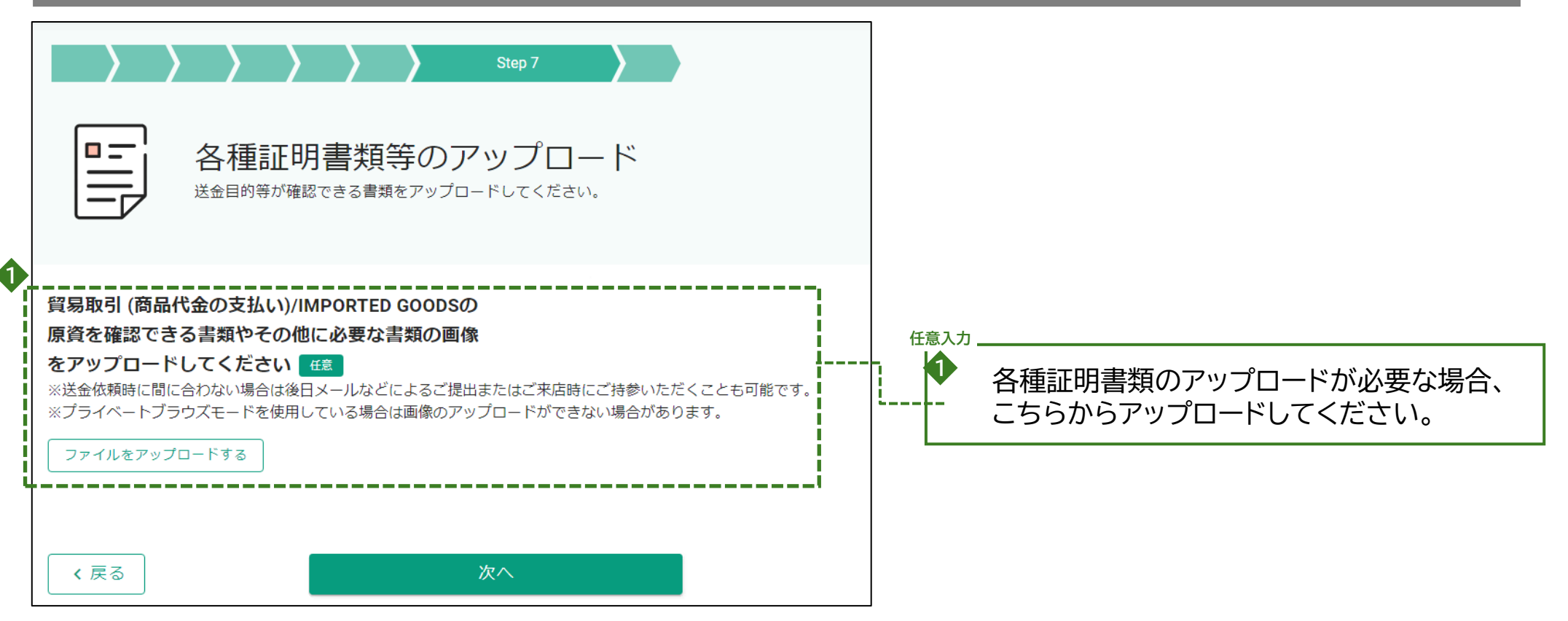

### 8. 来店予約

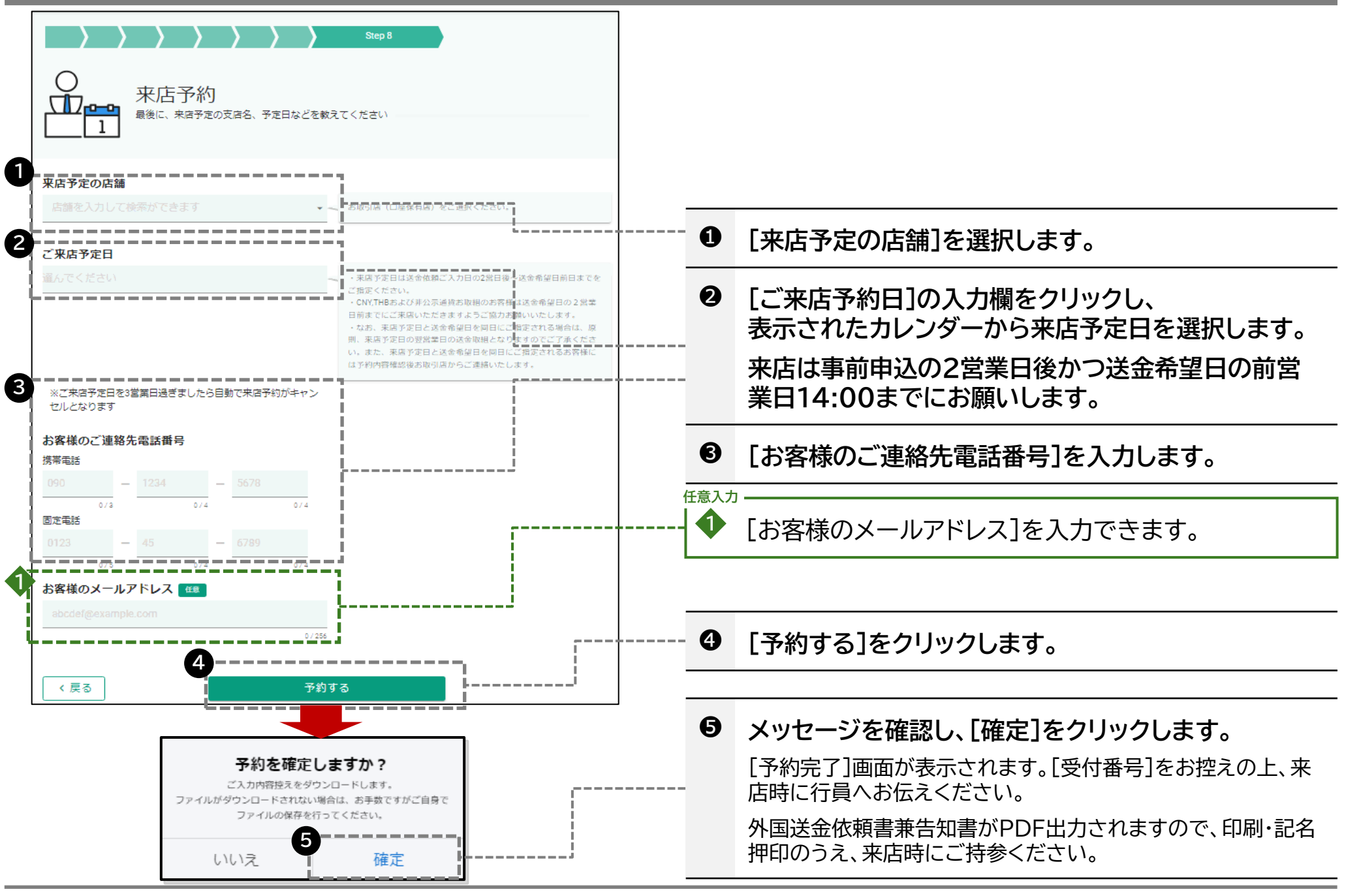

| 用語           | 意味                                                                                                    |
|--------------|----------------------------------------------------------------------------------------------------|
| 本来のご依頼人      | 送金口座の保有者とは別に、本来支払いを行うべき当事者を指します。<br>例)法人グループの親会社が子会社(仕入会社)の財務経理をまとめている場合 等                                                                                                    |
| 送金指示代行者      | 依頼人を代行し、送金指示を行う当事者を指します。<br>例)遺産管理人である弁護士が、海外在住の相続人に対して相続代り金を送金する場合 等                                                                                                    |
| 本来のお受取人      | 受取人を介して最終的に支払いを受ける当事者を指します。<br>例)法人グループで売掛債権の回収を子会社がまとめている場合 等                                                                                                    |
| LEI(取引主体識別子) | 国際標準化機構(ISO)が定めた20文字の英数字コードを指します。                                                                                                    |
| お受取人の識別ID    | 納税者番号やパスポートナンバー等のお受取人様を識別できる番号が必要となる場合がございます。                                                                                                    |
| SWIFT/BIC⊐ード | 送金先の銀行及び銀行支店を識別するコードを指します。8桁もしくは11桁のアルファベットと数字で構成されています。                                                                                                    |
| IBAN⊐−ド      | 主にヨーロッパ(欧州)を中心に使われる、銀行口座の所在国・銀行・支店・口座番号を一意に特定するための統一規格(国際標<br>準)コードを指します。<br>最長34文字のアルファベットと数字からなり、最初の2文字は国名を表すアルファベット、次の2文字は数字、その後の部分<br>(最大30文字)が各国内の銀行口座番号を表す構成となります。<br>IBAN採用国は、SWIFTが公表しているIBAN REGISTRYで確認いただくことが可能です。<br>https://www.swift.com/standards/data-standards/iban-international-bank-account-number |
| 送金目的コード      | 規制により、定められた送金目的コード等の受取銀行宛通知が求められる場合がございます。そのため、送金先銀行によって<br>は送金目的コードの入力欄が表示されます。コードの詳細は、お受取人様へご確認いただくか各国中央銀行ホームページ等に<br>てご確認ください。                                                                                                    |
| 中継銀行         | 送金銀行と受取銀行の取引の際に経由する銀行を指します。                                                                                                    |
| 原産地          | 送金目的が貿易関連の場合、入力が必要です。商品が実際に生産・製造された国または地域を入力ください。                                                                                                    |
| 船積地          | 送金目的が貿易関連の場合、入力が必要です。商品の船積が行われた港の属する国または地域を入力ください。                                                                                                    |
| 荷揚地          | 送金目的が貿易関連(仲介貿易)の場合、入力が必要です。商品を荷降ろしする港の属する国または地域を入力ください。                                                                                                    |